### 【manaable 新規登録】

\*受講者アカウント作成について\*

受講者アカウントの作成方法は以下2パターンあります。

(1)受講者様ご自身でアカウントを作成する流れ

⇒受講されるみなさまが実在する受信可能なメールアドレスをお持ちの場合はこちらでの登録が可能で す

(2)施設の代表者が、代表者アカウントから代理で作成する流れ

⇒アカウント作成に使用できるメールアドレスがない場合はこちらの方法でご登録ください

※アカウント作成にあたっての注意事項※

・アカウントの作成にはアカウントごとに異なる「メールアドレス」が必要です。
 (園の代表アドレス1つで複数のアカウントを作成することはできません)
 (作成するアカウントの数に応じて、メールアドレスが必要です)
 ⇒仮アドレスの登録についての詳細は(2)の登録方法でご説明をしておりますのでご参照ください

それぞれ(1)と(2)に分けてご案内をいたします。

どちらの方法も、①が完了していることが前提です。

①新規登録から代表者アカウントの登録、施設の登録が完了している

(代表者アカウント、施設の登録に関しては別途参照)

### <u>(1)受講者様ご自身で新規登録からアカウントを作成する場合の登録の</u> <u>流れ</u>

①~⑪と①~⑲は受講者様自身が行ってください

①~⑥は代表者様アカウントから行ってください

①新規登録の画面を開く

以下URLをクリック、もしくは二次元コードを読み込んでいただく

新規登録URL:<u>https://froebel-kan.manaable.com/signup</u>

新規登録二次元コード▼

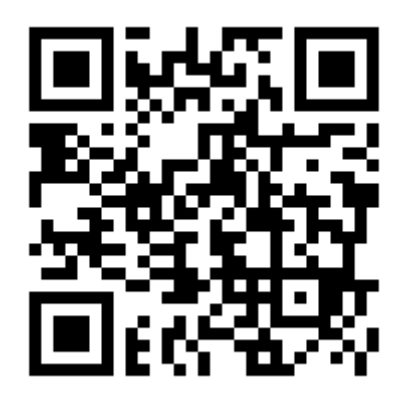

②以下の画像の画面に遷移いたしましたら、下部にある「新規登録」の緑色のボタンをクリック

| 新規登録                                                     |
|----------------------------------------------------------|
| 76-576                                                   |
| ■式会社フレーベル届セミアー                                           |
| この度は、弊社セミナー・研修のご受講をご検討くださ<br>り、鍼にありがとうございます。             |
| お申込みをされる方は、まずはじめに<br>【新規登録】をお願いいたします。                    |
| 研修の一覧をご覧になられたい方は、<br>左上の「株式会社フレーベル館セミナー」をクリックして<br>ください。 |
| 4518(222)                                                |
| アカウントをお得ちの方は<br>ログイン                                     |

<u>③メールアドレスの入力</u>

新規登録画面に遷移いたしますので、受信可能なメールアドレスをご入力いただき、

ご利用規約の内容と個人情報保護の内容をご一読いただき、

同意するにチェックを入れてください

| 新規登録                                                            |                                                                                                    |  |  |  |
|-----------------------------------------------------------------|----------------------------------------------------------------------------------------------------|--|--|--|
| ありがとうございます                                                      |                                                                                                    |  |  |  |
| 次に、下記「登録用メールアドレス」のご入力をお願いい<br>たします                              |                                                                                                    |  |  |  |
| ※ご受信可能なメール<br>※キャリアメール(《<br>は迷惑メールに振りう<br>Webメール(Gmail、<br>します。 | ルアドレスをご登録ください。<br>∂docomo、@ezweb、@softbank など)につきまして<br>けけられるなど受信されない可能性がございますため、<br>Yahoo!、Outlook、iCloud など)のご登録を推奨いた |  |  |  |
|                                                                 |                                                                                                    |  |  |  |
| 登録用メールアド                                                        | LZ.                                                                                                    |  |  |  |
| 登録用メールアド <br>入力してください<br>こ利用規約の内容に<br>個人情報保護方針の                 | レス<br>同意する<br>内容に同意する                                                                                                   |  |  |  |
| 登録用メールアド  <br>入力してください<br>ご利用規約の内容に                             | レス<br>同意する<br>内容に同意する<br>新規登録                                                                                           |  |  |  |

④新規登録のボタンが緑になりましたら、「新規登録」ボタンをクリックしてください。

| 登録用メールアドレス<br>froebeltest@gmail.com                         |    |
|-------------------------------------------------------------|----|
| <ul> <li>ご利用規約の内容に同意する</li> <li>個人情報保護方針の内容に同意する</li> </ul> |    |
| 新苏                                                          | 登録 |
|                                                             |    |

### ⑤新規登録メール送信完了

以下画面に遷移したら、「登録用メールアドレス」でご入力いただいたメールアドレス宛に、 新規登録用メールの送信が完了しております。

|         | 新規登録メール送信完了                                                               |
|---------|---------------------------------------------------------------------------|
|         |                                                                           |
|         | ご入力いただいたメールアドレスに確認用のリンクを送信しました。<br>24時間以内にメールアドレスを確認してください。               |
| Ø       | メールが腐かない場合                                                                |
| ドンお用いい。 | イン協定党信をご利用されている方は登録用メールを党信できるよう指定を<br>いいたします。以下テキストボックス内のドメインをコピーしてご利用くださ |
|         | anable.com                                                                |

### ⑥メール受信ボックスの確認

「登録用メールアドレス」でご入力いただいたメールアドレスの受信ボックスをご確認いただき、 「件名:本登録手続きのご案内」のメールを開いてください。

#### ⑦本登録について

メール文面内のURLをクリックし本登録に進んでください

※リンクの有効期限は24時間のため、期限が切れた場合は、お手数をおかけいたしますが

再度①の新規登録画面よりお手続きをお願いいたします。

|          | 【株式会社フレーベル館セミナー】本登録手続きのご案内 98 🕺 🗺 トイメ                                                                                                    |
|----------|----------------------------------------------------------------------------------------------------|
|          | 株式会社フレーベル館セミナー <no-reply@manaable.com><br/>To 目分 ▼</no-reply@manaable.com>                                                                |
|          | 「本登録手続き」のご依頼をいただき、ありがとうございます。                                                                                                    |
| <u>г</u> | 「「「「「」」」」「「」」」」」」」」)<br>「BUY」」」、「「「「」」」」」」」」、「「」」」、「」」、<br>「BUY」」」、「」」、「「」」、「」」、「」、」、                                                     |
|          | https://froebel-kan.manaable.com/signup/form?type=NON_ORG&token=0df16103243f5dc4670fb93444aa8a0c&email=ayana.murayama%40froebel-kan.co.jp |
|          | ※リンクの有効期限は24時間です。期限が切れている場合は、再度Webページより新規登録手続きをお願いします。                                                                                    |
|          | ※本メールにお心あたりのない場合は、お手数ですが本メールを破棄してください。情報は登録されませんのでご安心ください。                                                                                |

#### ⑧新規登録 本登録の手続き

URLをクリックし、以下の画像のような画面に遷移したら、必須事項をすべてご記入の上、 画面の最後に記載されている確認事項をご一読いただき、内容確認画面へお進みください。

| ※注意事項※               |          |
|----------------------|----------|
| ・登録用メールアドレスは③でご入力いた; | だいたアドレスが |
| 自動入力されておりますので入力の必要   | はございません  |
| ・保育士免許をお持ちでない方は「なし」  | とこ人力くたさい |
|                      |          |
| 新規登録                 |          |
|                      |          |
| 氏久 (姓) (四) (元) (元)   |          |

| 氏名(姓) 🚳                 | 氏名(名) 🛞 🗊                  |
|-------------------------|----------------------------|
| 例)山田                    | 例) 学                       |
| 必須項目です。                 | <br>必須項目です。                |
|                         |                            |
| 氏名(セイ) 👩                | 氏名(メイ) 🚳                   |
| <b>氏名(セイ)  参加</b> 例)ヤマダ | <b>氏名(メイ) 105</b><br>例)マナブ |

<u>⑨新規登録内容最終確認</u>

新規登録の最終確認画面に遷移いたしますので、

ご登録内容にお間違いがないか今一度ご確認をいただき、

問題がなければ下部にあります「登録する」のボタンをクリックしてください

# 新規登録

## ありがとうございます

ご入力いただいた内容でご登録いたします。

※ご入力いただいた「氏名」「生年月日」「施設名称」「保育士登録番号」などは、「修了 証」や「受講証明書」に記載される内容となります。

また、その他の情報についても自治体への実績報告の際に記載される内容となりますの

で、くれぐれもご入力内容にお間違いのないよう、十分ご注意のうえ登録をお願いいたし

ます。

| 所属施設 |           |  |
|------|-----------|--|
|      |           |  |
|      | 登録する      |  |
|      | はおのうちにもどろ |  |

※上部画像の赤枠にある「所属施設」については、この時点では記載がない状態で問題ございません

### 10受講者個人アカウント作成完了

「登録する」ボタンを押すと、「新規登録完了」の画面に遷移いたします。

こちらの画面が出ましたら、新規登録は完了となります。

登録が完了いたしましたら、「登録完了メール」が届きますので、

メール文面内のログインURLをクリックし、ログインすると、マイページに移動します。

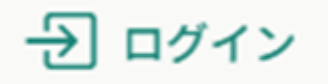

上部にあるこちらのアイコンよりログインができます。

------ここまでが受講者様個人の新規登録手続きです-------

▼ここからが施設代表者様がマイページから行う手続きです▼

※①以降は、代表者様アカウントから行う作業です

<u>⑪代表者アカウントでのログイン</u>

以下ログインのURLより、

代表者様のアカウントのログインID(メールアドレス)とパスワードでログインしてください

ログインURL:<u>https://froebel-kan.manaable.com/login</u>

ログイン二次元コード▼

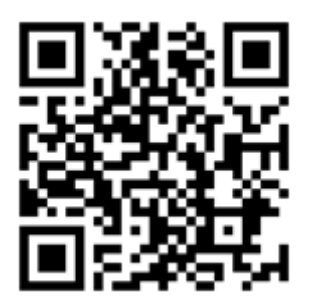

| ログイン                |
|---------------------|
| フレーベル館              |
| 株式会社フレーベル盤セミナー      |
| ログインID (メールアドレス)    |
| sample@manaable.com |
| 必須項目です。             |
| パスワード               |
| パスワード 🌚             |
| 必須項目です。             |
| 利用規約に同意したものとみなします   |
| ログイン                |
| パスワードを忘れた方          |
|                     |

※ログイン後、右上に表示されているアカウント名が代表者様のお名前になっているか

ご確認ください(スマートフォンの場合は、「メニュー」よりご確認ください)

①代表者アカウントログイン後、ホーム画面の確認

ホーム画面を開くと施設代表者様の画面には以下のように「施設」という4つのアイコンがございます。

1番下の「施設設定」をクリックしてください

|   | Norma 株式会社フレーベル館セミナー                                                                                                    |                                                                                          | ? ~#7 | Ф вяноч | 8 |
|---|----------------------------------------------------------------------------------------------------|------------------------------------------------------------------------------------------|-------|---------|---|
|   | ホーム<br>Q<br>は特を取す<br>「ママイムージ<br>」<br>自分の研修                                                                                                    | □ \$\$TC:#7Lた₩#<br>✓ 0 <sub>件</sub>                                                      |       |         |   |
| ſ | С<br>блады<br>блад<br>блад<br>б | 血斑の交換予定         レ 2025年に称了した研修           直近の交換予定はありません。         レ 2025年に 柳了した 研修 はありません。 |       |         |   |
|   | メンバーの時期<br>日<br>勝支払い<br>多<br>後<br>第<br>第<br>2<br>5<br>5<br>5<br>5<br>5<br>5<br>5<br>5<br>5<br>5<br>5<br>5<br>5                                                                                                    | (2) 自分の研修       アペズ       申込結果持ち       支払い未完了       受講       キャンセル溝       通去の研修          |       |         |   |
|   | соп<br>О<br>алясон                                                                                                    | 申し込んでいる研修はありません。<br>申し込んだ研修が表示される場所になります。研修を申し込んでみましょう:<br>研修を留す                         |       |         |   |
|   | ▲ 施設                                                                                                    |                                                                                          |       |         |   |
|   | 200<br>施設申込履歴                                                                                                    |                                                                                          |       |         |   |
|   | 口<br>メンバーの研修                                                                                                    |                                                                                          |       |         |   |
|   | 施設支払い                                                                                                    |                                                                                          |       |         |   |
|   |                                                                                                    |                                                                                          |       |         |   |

<u>③表示施設名の確認</u>

以下画像のような画面に遷移しましたら、

「施設名」にご登録された園名が表示されているかご確認をいただき、クリックしてください

|                        | 株式会社フレーベル港セミナー |                 | (?) ~#7 | Ф вмоч |
|------------------------|----------------|-----------------|---------|--------|
| <u>0</u>               |                | △ ホーム > 展現設定    |         |        |
| Q                      |                | 施設設定            |         |        |
| • ₹44-2                |                | RR673//F Q MR   |         |        |
| 8.90000                |                | 894             |         |        |
| 日本支払い                  |                | フレーベル園          | >       |        |
| 合<br>個人設定              |                | 1年9日4月4支郎 10巻 マ |         |        |
|                        |                |                 | _       |        |
| <u>82</u><br>2019-2.00 |                |                 |         |        |
| 口<br>メンバーの研想           |                |                 |         |        |
| に<br>地図文払い             |                |                 |         |        |
| 2'<br>1002             |                |                 |         |        |

### (14)「招待」の手続き

以下画像のような画面に遷移しましたら、「招待」の緑のボタンをクリックしてください

| 施設:フレーベル園 🧷   |                |         |      |      |        |  |  |  |
|---------------|----------------|---------|------|------|--------|--|--|--|
| メンバー名でさか      | メンバー名でさがす Q 検索 |         |      |      |        |  |  |  |
| メンバー          |                |         |      |      |        |  |  |  |
| + 新規登録 🛛 2 招待 |                |         |      |      |        |  |  |  |
| 氏名            | 登録者ID          | メールアドレス | 生年月日 | 利用状況 | メンバー設定 |  |  |  |

### <u>(1)招待する受講者アカウントのアドレスを追加</u>

受講者様新規登録手順の①~⑩にてご登録いただいたアカウントのメールアドレスを

「メールアドレス」へご入力いただいたのち、必ず「Enter」のキーを押してください

(スマートフォンなどの場合は「Enter」「改行」や「return」などを押してください)

※一度に複数のアドレスをご入力いただき、受講者様を招待することも可能です。

⑤の「メールアドレスの入力」→「Enter」を繰り返してください

| ◎ ホーム > 施設設定 > 招待 |                                            |
|-------------------|--------------------------------------------|
| 招待                |                                            |
|                   | 既に登録されている 登録者 を 施設 に招待します。                 |
|                   | <b>メールアドレス</b><br>メールアドレスを入力してエンターを押してください |
|                   | 招待する 施設詳細にもどる                              |

### <u>16招待完了</u>

メールアドレスが正しく入力できましたら、

「招待する」のボタンが緑に変わりますのでクリックしてください

※追加したメールアドレス宛(受講者アカウント)に、施設への招待メールが届きます

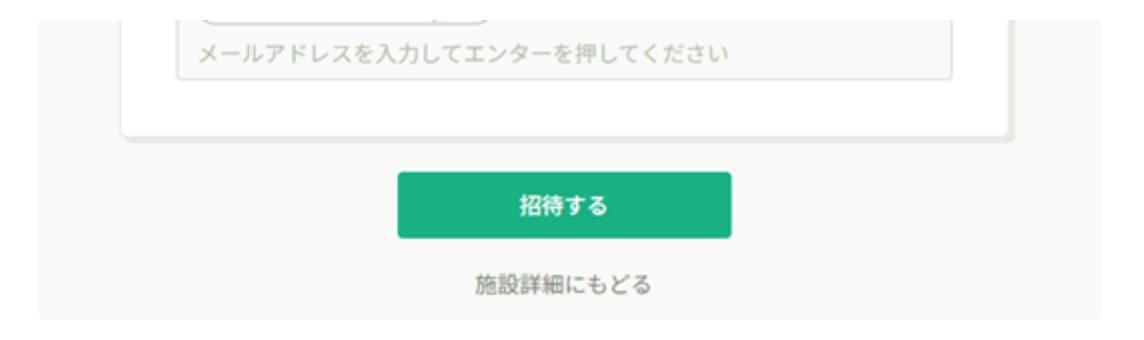

### ------ここまでが施設代表者様がマイページから行う手続きです -------

## ▼▼ここから再度、受講者様が行う手続きです▼▼

### ①登録メールアドレスの受信ボックスの確認

代表者様アカウントから施設に招待されたら、

招待されたアカウントの登録メールアドレス宛に「招待メール」が届きます。

登録アドレスのメール受信ボックスをご確認ください

#### 18招待メール文面からログイン

「招待メール」の文面に記載されているURLをクリックし、 ログイン画面から「ログインID(メールアドレス)」と「パスワード」をご入力のうえ、 ログインしてください

### ①施設に所属する

画面遷移後、「(招待された施設名)へ招待」という見出しと

下部に「参加する」という緑のボタンがあるため、

園名がお間違いないかご確認いただき、「参加する」のボタンをクリックしてください

### ★受講者アカウントが施設に所属しているかどうか確認する方法

マイページの「個人設定」をクリックし、下部にある「施設情報」を確認してください ※代表者アカウント以外は「+施設を追加」を行う必要はございません

## -----ここまでが(1)の方法での登録手順です------

### (2)施設の代表者が、代表者アカウントから代理で作成する流れ

### ①代表者アカウントへのログイン

- 以下ログインのURLより、
- 代表者様のアカウントの「ログインID(メールアドレス)」と「パスワード」で
- ログインしてください
- ログインURL:<u>https://froebel-kan.manaable.com/login</u>
- ※ログイン後、右上に表示されているアカウント名が代表者様のお名前になっているか

ご確認ください(スマートフォンの場合は、「メニュー」よりご確認ください)

|           | ログイン          |
|-----------|---------------|
|           | フレーベル値        |
| 87        | t会社フレーベル盤セミナー |
| ログインID (> | メールアドレス)      |
| sample@m  | anaable.com   |
| 必須項目です。   |               |
| バスワード     |               |
| パスワード     | 0             |
| 必須項目です。   |               |
| 利用規約に同    | 意したものとみなします   |
|           | ログイン          |
|           | パスワードを忘れた     |

②ホーム画面を開くと施設代表者様の画面には以下のように「施設」という4つのアイコンがございます。

1番下の「施設設定」をクリックしてください

|                                                     | 株式会社フレーベル様々ミナー                               | (7) ~#7 | Ф внее |  |
|-----------------------------------------------------|----------------------------------------------|---------|--------|--|
|                                                     |                                              |         |        |  |
| Q<br>885587                                         | 0.                                           |         |        |  |
| • 944-9                                             |                                              |         |        |  |
|                                                     | □ 直近の受講予定 2025年に務了した研修                       |         |        |  |
| 2<br>2<br>2<br>2<br>2<br>2<br>2<br>2<br>2<br>2<br>2 |                                              |         |        |  |
| 28<br>28<br>288+282<br>(]                           | 直近の受講予定はありません。 2025年に修了した研想はありません。           |         |        |  |
| x>x-0000<br>3223200<br>24                           | 【 自分の研修<br>▼ペで 申込結果特ち 支払い未完了 受課 キャンセル消 過去の研修 |         |        |  |
| 2005 H                                              |                                              |         |        |  |
|                                                     | 中し込んでいる研修はありません。                             |         |        |  |
|                                                     | 申し込んな研修が表示される場所になります。研修を申し込んでみましょう!          |         |        |  |
|                                                     | ##44#*                                       |         |        |  |

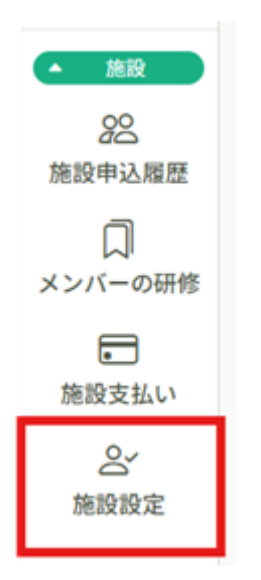

### ③受講者アカウントを登録する施設の選択

以下画像のような画面に遷移しましたら、「施設名」にご登録された園名が表示されているかを

ご確認をいただき、クリックしてください

|               | 株式会社フレーベル厳セミナー |                 | (?) ~#7 | р вжен |
|---------------|----------------|-----------------|---------|--------|
|               |                | ◎ ホーム > 発現現業    |         |        |
| Q             |                | 施設設定            |         |        |
| • ****=#      |                | (RR6736'F Q ##  |         |        |
| 日本の伝統         |                | 開始              |         |        |
| 個人支払い         |                | フレーベル圏          | >       |        |
| 品             |                | 18-014 所有需求 10世 |         |        |
| • **          |                |                 | _       |        |
| 255<br>第四中込尾匠 |                |                 |         |        |
| 口<br>メンバーの研想  |                |                 |         |        |
| に<br>発展支払い    |                |                 |         |        |
| 2.<br>1002    |                |                 |         |        |

④以下画像のような画面に遷移しましたら、「+新規登録」の緑のボタンをクリックしてください

| 施設:フレーへ   | ベル園 0 |      |
|-----------|-------|------|
| メンバー名でさがす |       | Q 検索 |
| メンバー      |       |      |
| + 新規登録    | 図 招待  |      |

<u>⑤アカウント新規登録</u>

必須事項をご入力いただき、確認事項にチェックを入れて、入力内容の確認へお進みください ※こちらから新規登録される場合は、受信可能なメールアドレス以外でも問題ございません。

記入例に沿って、ご登録をお願いいたします。

※仮のアドレスのご登録にご不安がある方は例示用として用意されているドメインの「example.com」

をご使用ください。

例)001(施設名)@ example.com

※仮のメールアドレスには、メール通知は届きませんので、マイページよりご確認ください

| 氏名(姓) 🌔                                                                                                    | 五百百百百百百百百百百百百百百百百百百百百百百百百百百百百百百百百百百百百                                                                                                    | 83                                                                                                    |
|----------------------------------------------------------------------------------------------------|----------------------------------------------------------------------------------------------------|----------------------------------------------------------------------------------------------------|
| 例止田                                                                                                    | 例第                                                                                                    |                                                                                                    |
| 氏名 (セイ)                                                                                                    | (1) 氏名 (メイ)                                                                                                    | <b>(B)</b>                                                                                                    |
| 例 ヤマダ                                                                                                    | 例 マナブ                                                                                                    |                                                                                                    |
| 登録用メール                                                                                                    | アドレス 💷                                                                                                    |                                                                                                    |
| 入力してくだ                                                                                                    |                                                                                                    |                                                                                                    |
| たけます。 ただし<br>ールアドレスにご<br>パスワード (M<br>入力してくだ                                                                                                    | 、研想に関する結果通知メールが居さません<br>変更ください。<br>角変動作 (5)<br>さい                                                                                             | 07, 1100, 170, 170, 170, 170, 170, 170,                                                                                                    |
| たけます。ただし<br>ールアドレスにご<br>パスワード (1)<br>入力してくだ                                                                                                    | 、秋田に関する本東油和スールが居らません<br>変化ださい。<br>あ末町90 (ご)<br>さい<br>変記(19月末町9) (ご)                                                                           | 07. 1993,4176×                                                                                                    |
| スクラギ、水田<br>- ホアドレスE2<br>パスワード (0<br>入力してくだ<br>入力してくだ<br>入力してくだ                                                                                                    | (特定に関するANEAのレメールが出きません<br>まままや) (1)<br>2(い)<br>2(い)<br>2(い)<br>2(い)<br>2(い)                                                                   | ので、並縁使其仕する入                                                                                                    |
| ボルボッ、たれし<br>ボスマウード (1)<br>バスワード (1)<br>バスワードの)<br>入力してくだ<br>郵便番号 いそ                                                                                                    | (利用)取する利用(用)スームが)割きまでん<br>変化(だい)、<br>利用用()()()()()()()()()()()()()()()()()()(                                                                 | ので、豆醇使用位するス<br>一<br>一<br>一<br>一<br>一<br>の<br>一<br>一<br>の<br>二<br>一<br>の<br>二<br>の<br>一<br>の<br>、<br>二<br>目<br>使用位するス<br>一<br>の<br>入<br>一<br>するス<br>一<br>の<br>入<br>一<br>するス<br>一<br>の<br>入<br>一<br>、<br>の<br>う<br>の<br>、<br>の<br>、<br>の<br>の<br>、<br>の<br>、<br>の<br>、<br>の<br>、<br>の<br>、<br>の<br>、<br>の<br>、<br>の<br>、<br>の<br>、<br>の<br>、<br>の<br>、<br>の<br>、<br>の<br>、<br>の<br>、<br>の<br>、<br>の<br>、<br>の<br>、<br>の<br>の<br>、<br>の<br>の<br>の<br>、<br>の<br>、<br>の<br>、<br>の<br>、<br>の<br>、<br>の<br>の<br>の<br>、<br>の<br>、<br>の<br>、<br>の<br>、<br>の<br>、<br>の<br>、<br>の<br>、<br>の<br>、<br>の<br>の<br>、<br>の<br>の<br>の<br>、<br>の<br>、<br>の<br>、<br>の<br>、<br>の<br>、<br>の<br>、<br>の<br>、<br>の<br>、<br>の<br>、<br>の<br>、<br>の<br>の<br>、<br>、<br>の<br>の<br>、<br>の<br>の<br>、<br>の<br>、<br>、<br>、<br>の<br>、<br>の<br>、<br>、<br>、<br>、<br>の<br>、<br>の<br>、<br>の<br>、<br>、<br>、<br>の<br>の<br>、<br>の<br>、<br>、<br>の<br>、<br>、<br>の<br>、<br>、<br>の<br>、<br>の<br>、<br>、<br>の<br>、<br>の<br>、<br>の<br>、<br>の<br>、<br>の<br>、<br>の<br>、<br>の<br>、<br>の<br>、<br>の<br>、<br>の<br>、<br>の<br>、<br>の<br>、<br>の<br>、<br>の<br>の<br>、<br>の<br>た<br>ろ<br>、<br>の<br>、<br>の<br>の<br>、<br>の<br>の<br>、<br>の<br>の<br>、<br>の<br>、<br>の<br>、<br>の<br>の<br>の<br>の<br>、<br>の<br>の<br>の<br>の<br>の<br>の<br>の<br>の<br>の<br>の<br>の<br>の<br>の |
| RGF第1、RRL<br>ールアドレスビ<br>パスワード (1)<br>入力してくだ<br>パスワードの<br>入力してくだ<br>都使番号 (mr<br>1234567                                                                                                    | (新生成学科研究室)<br>(新生成学科研究室)<br>(新生産)<br>((本生産研究)<br>((本生産研究)<br>(小インシシに単有)(2)<br>(ハインシンに単有)(2)                                                   | 00, 10000000000000000000000000000000000                                                                                                    |
| <ul> <li>ボッド (スピート)</li> <li>バスワード (マ</li> <li>バスワード(マ</li> <li>バスワードの</li> <li>スカしてくだ</li> <li>バスワードの</li> <li>スカしてくだ</li> <li>ジンドン(ジェージョン)</li> <li>スカレてくだ</li> <li>2236/87</li> <li>副酒用風 (空)</li> </ul> | (新日辺町20年24期28年-45988年2年45年2年45年2年45年2年2年2月1日)<br>高田(中本田中) (1)<br>雪田(中本田中) (1)<br>雪田(中本田中) (1)<br>雪田(中本田中) (1)<br>「いくつシロレモ用1日)<br>(いくつシロレモ用1日) | @C. IBRREF6X                                                                                                    |
|                                                                                                    | (新日辺町20年400年40年7年40年8年7年40年8月1日)<br>本務務(1) (1)<br>(1)<br>(1)<br>(1)<br>(1)<br>(1)<br>(1)<br>(1)                                               | (), IMRACY6X<br>()<br>()<br>()<br>()<br>()<br>()                                                                                                    |
| <ul> <li>ボッチャルスピーン</li> <li>バスワード(</li> <li>バスワード(</li> <li>スカレてくだ</li> <li>バスワードの</li> <li>スカレてくだ</li> <li>第位書号 inf</li> <li>1236/87</li> <li>都道府県(</li> <li>都道府県(</li> <li>てください</li> </ul>              | (1) (1) (1) (1) (1) (1) (1) (1) (1) (1)                                                                                                    | 07. INRAS FOX                                                                                                    |
| <ul> <li>(1) (1) (1) (1) (1) (1) (1) (1) (1) (1)</li></ul>                                                                                                    | (新日に取す名類型をスームが出きまで入<br>またか。<br>(本)<br>(本)<br>(本)<br>(本)<br>(本)<br>(本)<br>(本)<br>(本)<br>(本)<br>(本)                                             | (4) C. ΞΜΜΛΩΤΡΑΑ (5) (5) (5) (5) (5) (5) (5) (5) (5) (5)                                                                                                    |

| 生年月日 🚥                                                                                                    |                                                |
|----------------------------------------------------------------------------------------------------|------------------------------------------------|
| 年/月/日                                                                                                    |                                                |
| 【保育士登録番号】 例:〇〇県-XXXXXXX(<br>数字6桁) 🐻                                                                                                   | 『道府県-(ハイフン)半角                                  |
| ○○県-xxxxxxx                                                                                                    |                                                |
| ◎保育土等キャリアアップ研修受講以外の方、保育土以外<br>ださい                                                                                                    | の方は「なし」と記載してく                                  |
| 動務先の施設名称 🐻                                                                                                    |                                                |
| 正式条款で入力してくがさい                                                                                                    |                                                |
| 動変なの委託委員 🧰                                                                                                    |                                                |
|                                                                                                    |                                                |
| ハイフンなしでご入力をお願いいたします                                                                                                    |                                                |
| 助務先の都道府県名 👧                                                                                                    |                                                |
| 選択しない                                                                                                    | Ý                                              |
| 勤務先の市区町村名 👩                                                                                                    |                                                |
|                                                                                                    |                                                |
| 【※必ずお読みください】ご入力内容が修了 <br>載されます 😏                                                                                                    | 正及び受講証明書に記                                     |
| ○ 確認しました<br>ご入力いただいた「武名」「生年月日」「絶似名称」「保育」<br>記」や「受講証明書」に記載される内容となります。また、<br>本への実験種店の際に起意される内容となりますので、く/<br>いのないよう、十分ご注意のうえ登録をお願いいたします。 | 登録番号」などは、「修了<br>その他の情報についても良い<br>れぐれもご入力内容にお間違 |
| 入力内容の確認                                                                                                    |                                                |
|                                                                                                    |                                                |

⑥入力内容をご確認いただき、登録を完了させてください

⑦受講者様は登録された「ログインID(メールアドレス)」と「パスワード」にて

ログインが可能です。